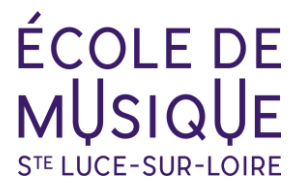

## **NOUVELLE INSCRIPTION SAISON**

## Cliquer sur le lien de pré-inscription et créer votre compte

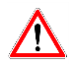

#### <u>Identifiant</u>

Ne pas utiliser d'espaces, d'accents, de caractères spéciaux Exemple : jimi.hendrix

## ② Pré-inscription

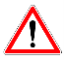

#### Justificatif de domicile

Avant de commencer, pensez à vous munir d'un justificatif de domicile : format PDF par exemple, taille maximale 4 MO.

#### **Enseignements**

- 1<sup>ère</sup> année de Parcours Global (cycle 1 1<sup>ère</sup> année) Formation instrumentale 1C1
- + Formation musicale 1C1
- 2ème année de Parcours Global (Cycle 1 2ème année)
  Formation instrumentale 1C2
- + Formation musicale 1C2
- + Pratique collective (à définir avec le professeur)
- 3ème année de Parcours Global (Cycle 1 3ème année) Idem 2<sup>ème</sup> année - 1C3
- Formation instrumentale Hors cursus = Adulte

## **③** Mail de confirmation

Réception par mail d'un formulaire récapitulatif de la pré-inscription en ligne.

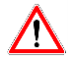

Une fois enregistré, vous ne pouvez plus apporter de modifications à votre formulaire. Pour tout changement dans vos choix, contacter l'école de musique.

A partir du 8 juillet, vous pourrez vous rendre sur votre compte personnel pour consulter les choix confirmés.

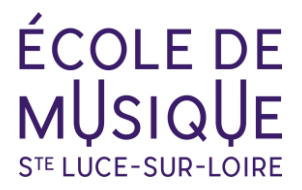

# SI BESOIN DE REVENIR SUR L'INSCRIPTION POUR LA TERMINER

① Se connecter au site OPENTALENT.FR

### **Opentalent**

- ② Renseigner vos identifiants Exemple : jimi.hendrix
- ③ Cliquer sur la barre violette pour reprendre votre pré-inscription

L'inscription en ligne est ouverte !